**Introduction**: Online training through the CDC is available for VFC provider personnel. In order to get a Continuing Nursing or Medical Education Units and in order for the training to qualify as bona fide for VFC purposes, participants must login and generate post-test certificates of completion which will have their names and the course completed.

The two VFC courses for **2018** are **WB2897** (Module 10: Storage and Handling) and **WB2898** (Module 16: VFC Program). There are other immunization courses available for additional CEUs; however, these two are the only VFC program-specific courses.

If you experience any technical difficulties accessing or using the You Call the Shots training, the CDC helpdesk may be reached at either 1-800-418-7246 or <u>ce@cdc.gov</u>.

#### **Instructions:**

Participants need to login or create a login at the CDC training webpage: http://www2a.cdc.gov/TCEOnline/

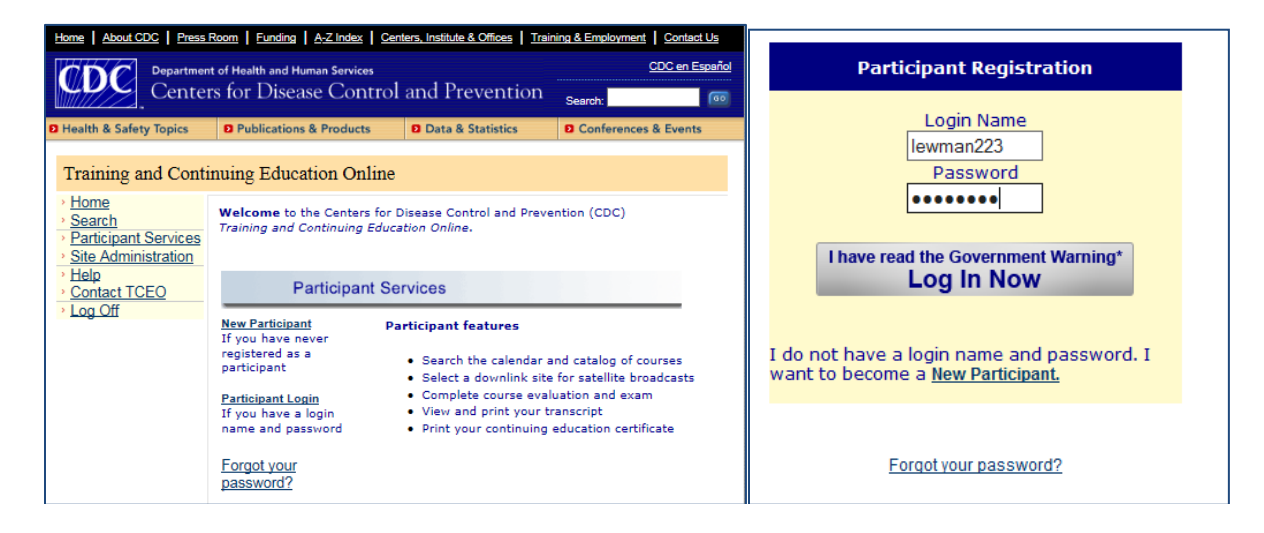

Once you have logged in, you will see the following screen.

Step 1: Select <u>Search & Register</u>.

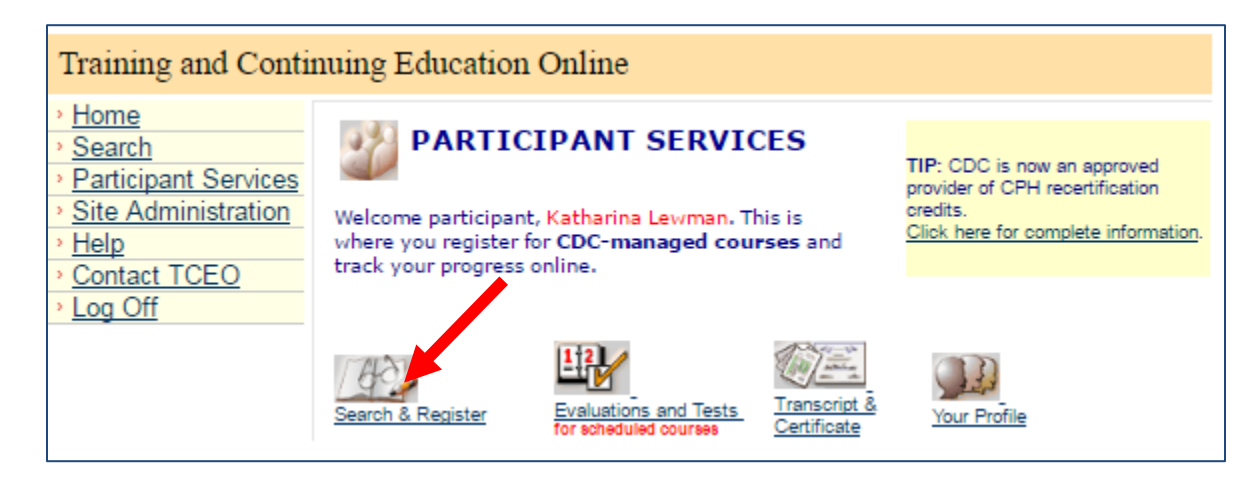

In the **2) Keyword Search** field, type "**WB2897**" or "**WB2898**" to get a link to the desired course. Click the title link

|                                                                                | Search Options                                                   |                                                             |
|--------------------------------------------------------------------------------|------------------------------------------------------------------|-------------------------------------------------------------|
| <ol> <li>Date Search<br/>what is on our calendar by selec<br/>date.</li> </ol> | ting a 2) Keyword Search<br>Enter a keyword or course<br>number. | 3) Display All<br>Select this option to view<br>everything. |
| January ▼ 2018 ▼<br>View                                                       | WB2897<br>View                                                   | View                                                        |
|                                                                                |                                                                  | CDC Cou                                                     |

Select type of CEU desired at the bottom of the module description. Then press "Submit".

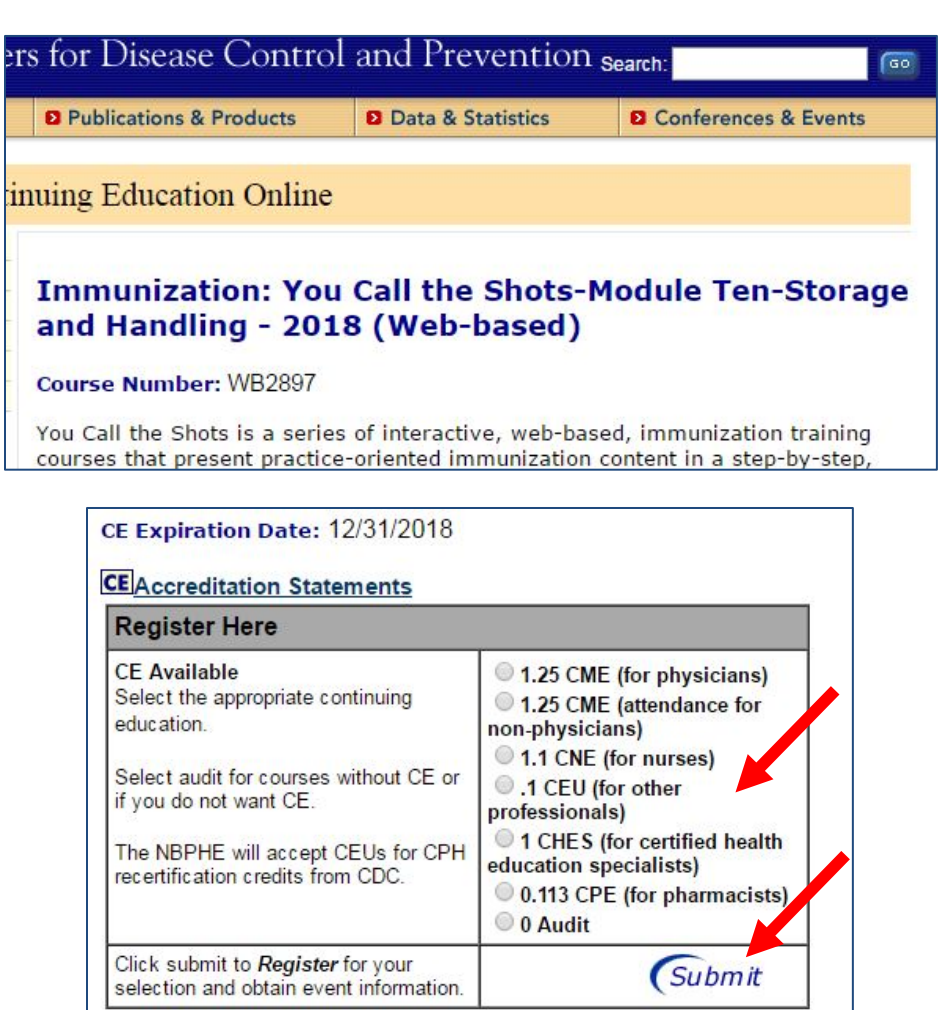

Complete the demographic/credentials information and press "Submit".

| Please check th<br>Update                                                                                                    | ne accuracy of the following demographic information.<br>e any incorrect information and click Submit.                                                                                                    |
|----------------------------------------------------------------------------------------------------|----------------------------------------------------------------------------------------------------|
| 1 ) What is your e                                                                                                    | ducation level?                                                                                                    |
| Master's (e.g., M.A., M                                                                                                    | M.P.H., or M.S.)                                                                                                    |
| 2 ) What is your w                                                                                                    | vork setting?                                                                                                    |
| Public Health Agency                                                                                                    | τ.                                                                                                    |
|                                                                                                    | Select the type of setting.                                                                                                    |
|                                                                                                    |                                                                                                    |
|                                                                                                    | State / Territory Public Health •                                                                                                    |
| 3 ) What is your p                                                                                                    | State / Territory Public Health      imary professional role?                                                                                                    |
| 3 ) What is your p<br>Public Health Official                                                                                                    | State / Territory Public Health  rimary professional role?                                                                                                    |
| 3 ) What is your p<br>Public Health Official<br>CDC relies on part<br>products. May we<br>If YES, please ent<br>the space provided                            | State / Territory Public Health  irimary professional role?  ticipant feedback to evaluate its training and education contact you with follow-up questions about the course er your name, email address and/or phone number in d.                                                                                                    |
| 3 ) What is your p<br>Public Health Official<br>CDC relies on part<br>products. May we<br>If YES, please ent<br>the space provideo<br>Name:                   | State / Territory Public Health • rimary professional role? • • < |
| 3 ) What is your p<br>Public Health Official<br>CDC relies on part<br>products. May we<br>If YES, please ent<br>the space provided<br>Name:<br>Email Address: | State / Territory Public Health • rimary professional role? • • < |

#### Thank you for registering for:

Immunization: You Call the Shots-Module Ten-Storage and Handling - 2018 (Web-based)

.1 CEU (for other professionals)

Click Here if you have completed the course and would like to take evaluation and/or posttest. Upon completion you will be redirected to the Participant Services Page.

Click Here if you have NOT completed the course and you would like to be redirected to the Participant Services Page

From the Participant Services Page you can:

- Search and Register for additional courses
- View Pending Evaluations and Tests View your Transcript and Certificate View and Update Your Profile

#### **Congratulations!**

You have completed the registration portion of this process. You have to be registered for a course in order to get a CEU certificate of completion.

The steps on the following pages will detail how to complete the course and how to get your CEU certificate of completion.

You are now ready to do the Module. At the **Participant Services** window, click **"Evaluations and Tests"**.

| Training and Continuing Education Online                                  |                                                                                                    |                                                                                                    |  |  |  |  |
|---------------------------------------------------------------------------|----------------------------------------------------------------------------------------------------|----------------------------------------------------------------------------------------------------|--|--|--|--|
| Home     Search     Participant Services     Site Administration     Help | Welcome participant, Katharina Lewman. This is<br>where you register for CDC-managed courses and<br>track your progress online. | TIP: CDC is now an approved<br>provider of CPH recertification<br>credits.<br>Click here for complete information. |  |  |  |  |
| → Log Off                                                                 | Search & Register                                                                                                    | Your Profile                                                                                                    |  |  |  |  |

Select "Self Study Courses".

|      | Your Scheduled Courses                     |
|------|--------------------------------------------|
|      | Satellite Broadcasts/Webcar,s/Live Courses |
|      | Self-Study Courses                         |
|      | Conferences                                |
|      | <u>Re-takes</u>                            |
| Back |                                            |

This opens a new window and will open the Self-Study Courses for which you are registered. Then click "Click Here".

| Self-Study Courses                                                                                                   |                                                               |                |         |                                     |                     |  |
|----------------------------------------------------------------------------------------------------|---------------------------------------------------------------|----------------|---------|-------------------------------------|---------------------|--|
| Title                                                                                                    | Credits                                                       | Course<br>Link | Pretest | Evaluation/Posttest                 | To<br>Cance         |  |
| <u>Keys to Storing and</u><br>Handling Your<br>Vaccine Supply<br>(Web on Demand)                                     | 0.1 CEU (for<br>other<br>professionals)                       | N/A            | N/A     | <u>Take Evaluation/</u><br>Posttest | <u>To</u><br>Cancel |  |
| EpiVac Pink Book<br>Netconference<br>Series: Principles of<br>Vaccination-2017 -<br>June 14, 2017 (Web<br>on Demand) | 1.0 CME<br>(attendance<br>for non <del>-</del><br>physicians) | N/A            | N/A     | <u>Take Evaluation/</u><br>Posttest | <u>To</u><br>Cancel |  |
| EpiVac Pink Book<br>Netconference<br>Series: Principles of<br>Vaccination-2017 -<br>June 14, 2017 (Web<br>on Demand) | 0 Audit                                                       | N/A            | N/A     | <u>Take Evaluation/</u><br>Posttest | <u>To</u><br>Cancel |  |
| EpiVac Pink Book<br>Netconference<br>Series: DTaP/Tdap-<br>2017 - August 2,<br>2017 (Web on<br>Demand)               | 0.1 CEU (for<br>other<br>professionals)                       | N/A            | N/A     | Take Evaluation/<br>Posttest        | <u>To</u><br>Cancel |  |
| Immunization: You<br>Call the Shots-<br>Module Ten-Storage<br>and Handling - 2018<br>(Web-based)                     | 0.1 CEU (for<br>other<br>professionals)                       | Click<br>here  | N/A     | Take Evaluation/<br>Posttest        | <u>To</u><br>Cancel |  |
| Immunization: You<br>Call the Shots-<br>Module Sixteen-<br>Vaccines for Children<br>Program - 2018                   | 0.1 CEU (for<br>other<br>professionals)                       | Click<br>here  | N/A     | Take Evaluation/<br>Posttest        | <u>To</u><br>Cancel |  |

You will be redirected to the CDC>You Call The Shots education and training home page

Select the course(s) for which you are registered. If you select a course for which you have NOT registered, you will NOT be able to take the post-test nor get the certificate.

# Now Available

- Diphtheria, Tetanus, and Pertussis (DTaP) Mar 2016
- <u>Haemophilus influenzae type b (Hib)</u> Jul 2015
- Hepatitis A May 2017
- Hepatitis B Mar 2016
- Human Papillomavirus (updated to reflect October 2016 ACIP vote) Feb 2017
- Influenza (updated to reflect 2017-2018 recommendations) Sep 2017
- Meningococcal Feb 2016
- MMR Jan 2015
- Pneumococcal Feb 2016
- Polio Oct 2015
- Rotavirus Apr 2016
- <u>Tetanus, Diphtheria, and Pertussis (Tdap)</u> Mar 2016
- Understanding the Basics: General Recommendations on Immunization Feb 2015
- Vaccines For Children (VFC) Jan 2018
- Vaccine Storage and Handling Jan 2018
- Varicella Sep 2016

Double check the heading on the next window to make sure you have selected correctly. For this example, we are registered for Module Ten.

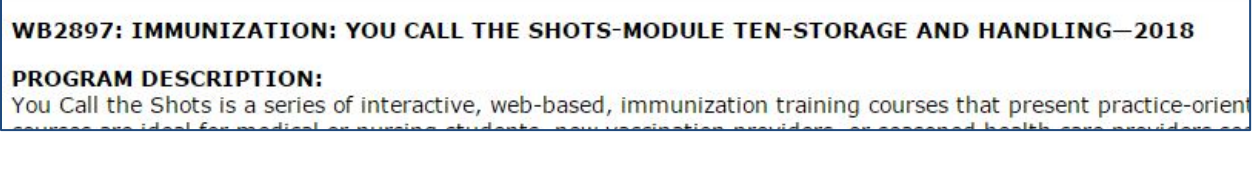

Scroll to the bottom of the page and select "Continue".

#### To receive continuing education (CE):

Complete the activity Complete the Evaluation at <u>www.cdc.gov/TCEOnline</u> Pass the posttest at <u>**80%**</u> at <u>www.cdc.gov/TCEOnline</u>

FEES: No fees are charged for CDC's CE activities.

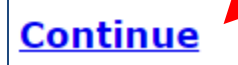

You Call The Shots Modules have a new look for 2018. You will be directed to a slide show.

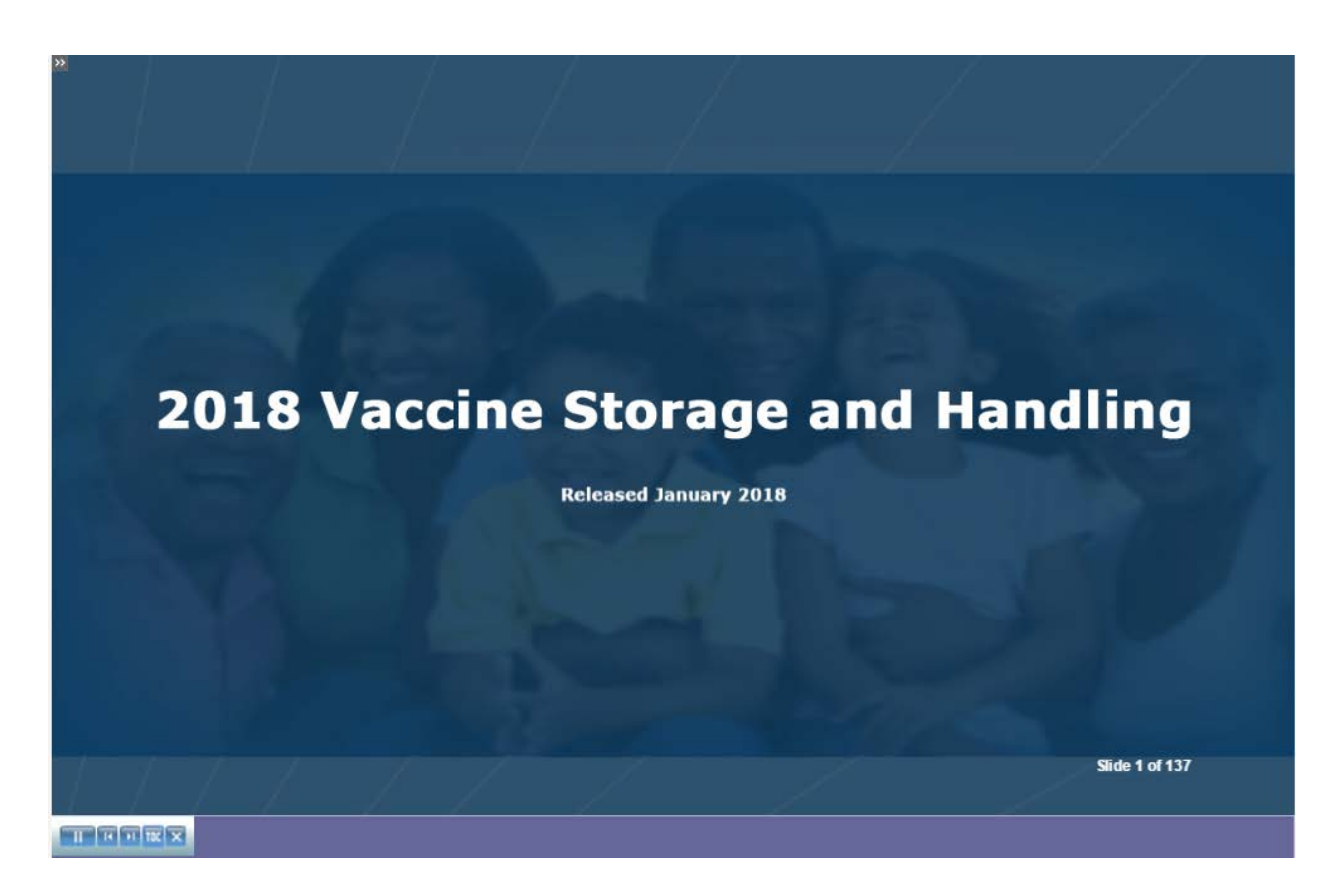

Navigation keys are at the top and bottom right of each screen.

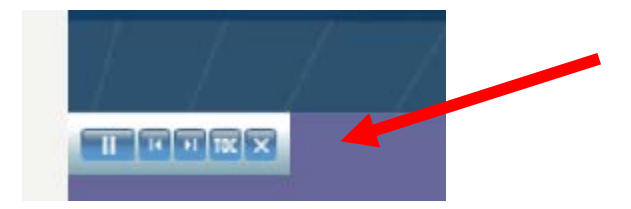

Navigation keys:

- > Autoplay (each slide is timed and will advance automatically)
- ➢ Go back 1 slide
- ➢ Advance 1 slide
- > Table of Contents
- Quit module (closes the screen)

The Table of Contents looks like this and allows you to go to a specific section of the training.

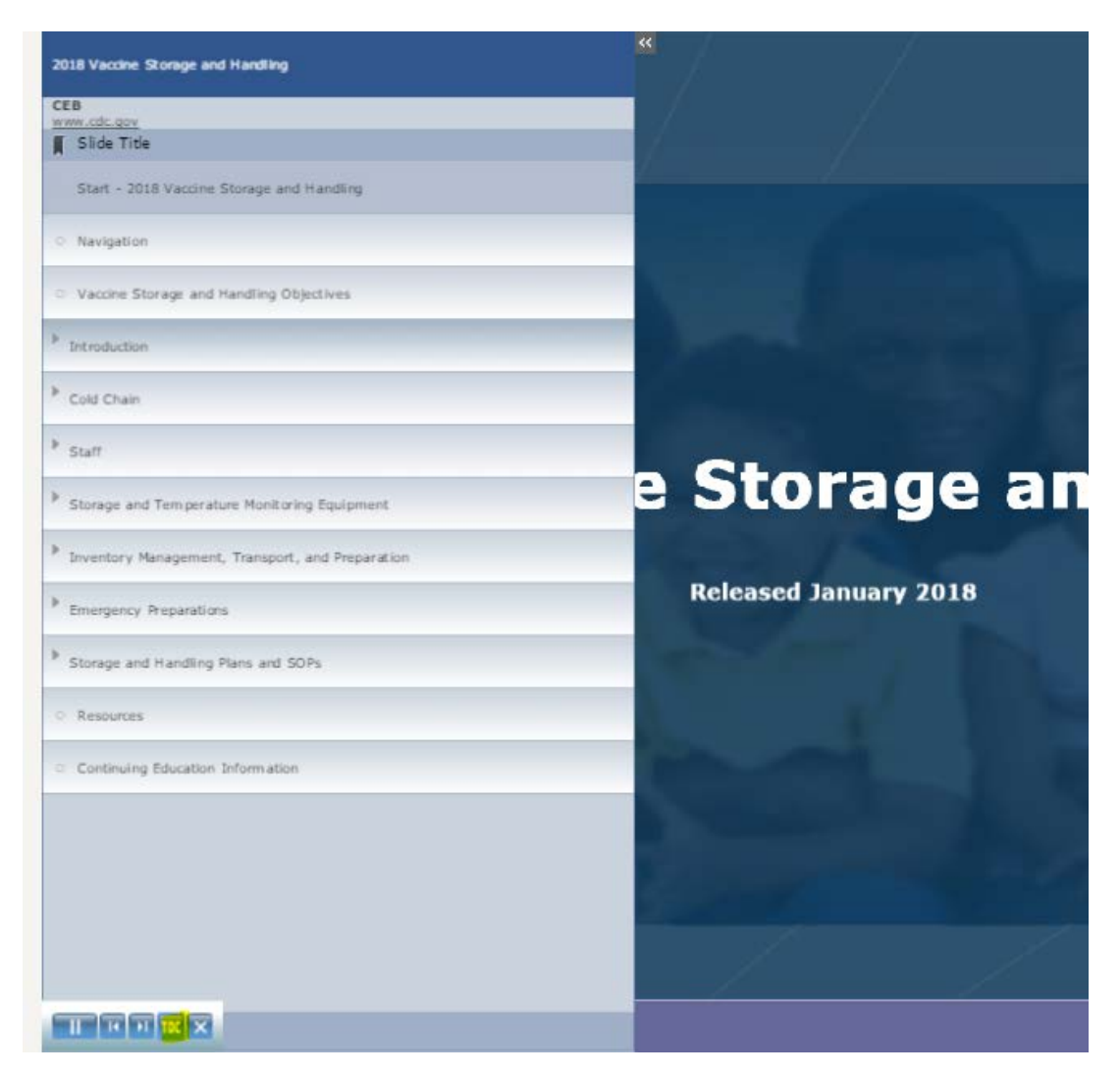

Click either of these navigator buttons to close the Table of Contents:

| 2018 Vaccine Storage and Handling                             |    |
|---------------------------------------------------------------|----|
| CEB<br>www.cdc.gov                                            |    |
| <ul> <li>Start - 2018 Vaccine Storage and Handling</li> </ul> | ÷  |
| Emergency SO                                                  | Ps |

ПКИКХ

There are periodic knowledge checks throughout the module. The quizzes in the modules are for practice and are not the questions calculated as part of the post-test for which 80% is needed to earn CEUs.

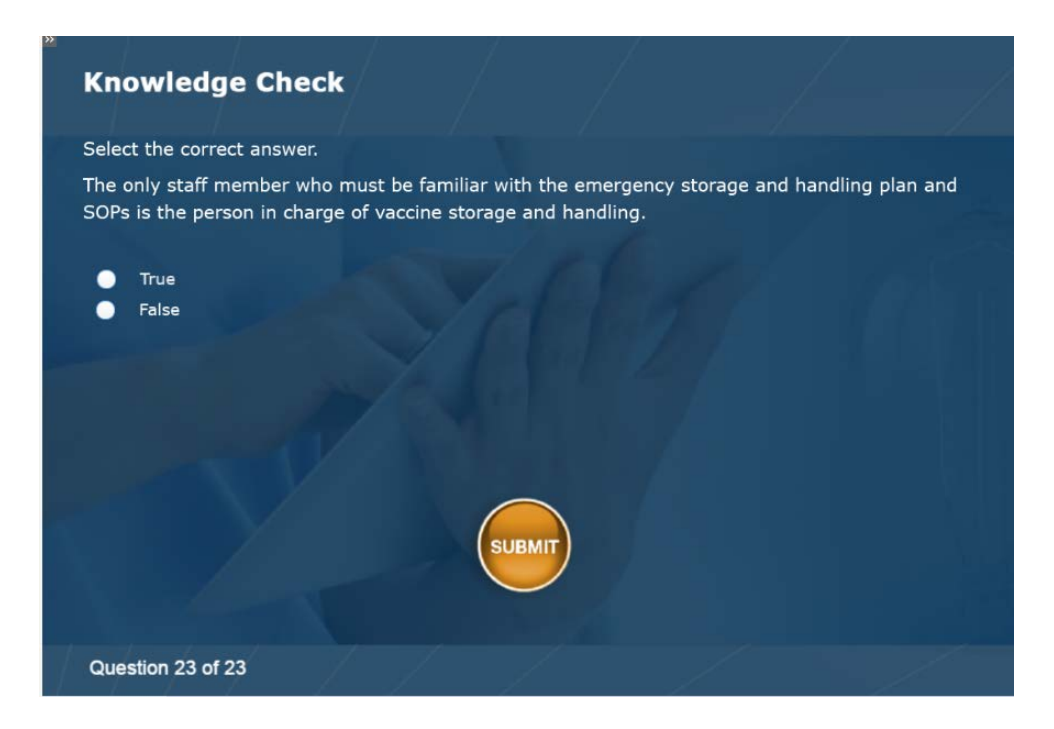

The last page of the module has a links to the **post-test** portal and repeats the Course Number.

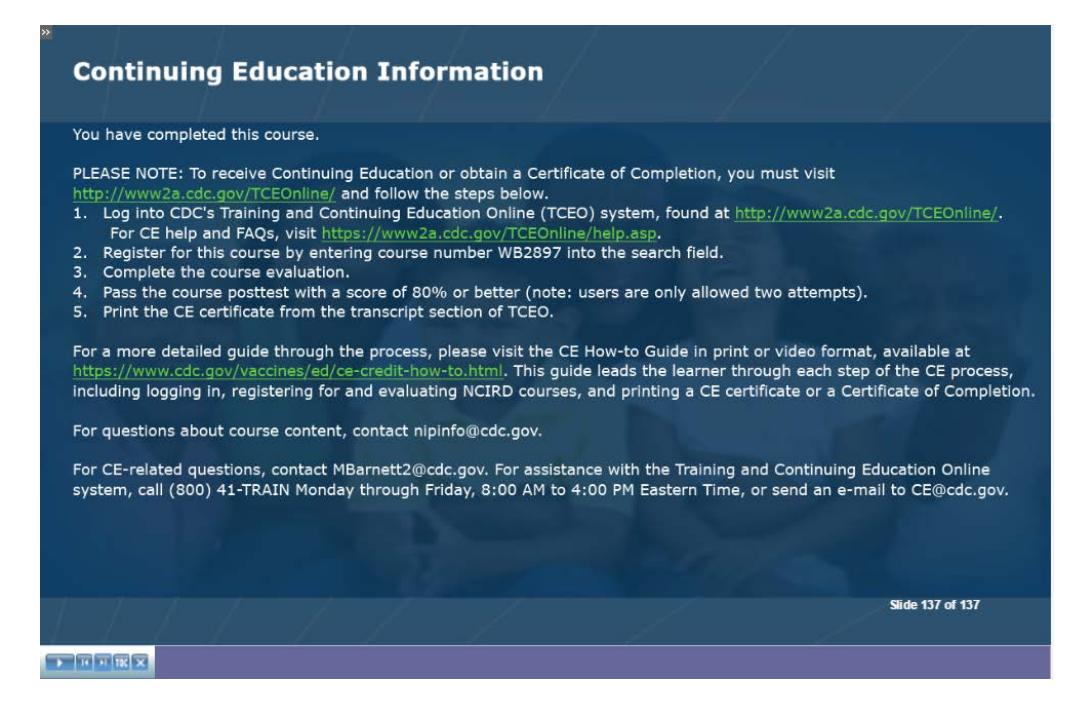

# **Evaluation and Post-test**

Go to the Participant Services Page and select Evaluations and Tests: <u>https://www2a.cdc.gov/TCEOnline/info.asp</u>

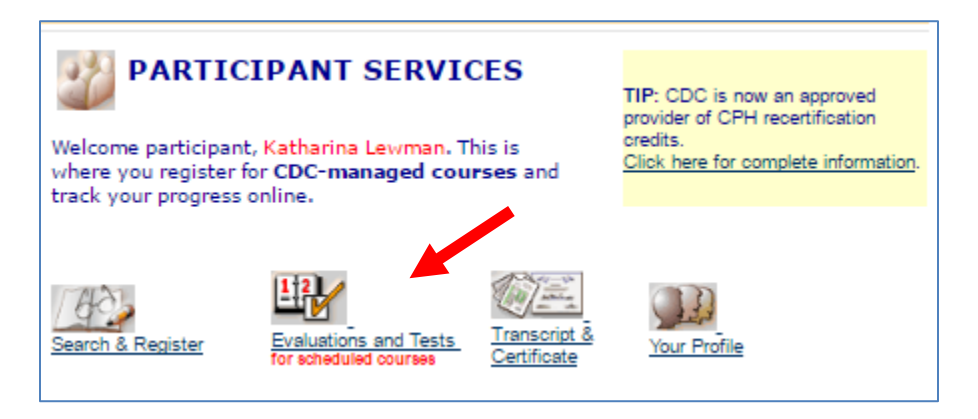

#### Select Self-Study Courses

| Your Scheduled Courses                     |  |  |  |  |
|--------------------------------------------|--|--|--|--|
| Satellite Broadcasts/Webcasts/Live Courses |  |  |  |  |
| Self-Study Courses                         |  |  |  |  |
| Conferences                                |  |  |  |  |
| <u>Re-takes</u>                            |  |  |  |  |
|                                            |  |  |  |  |

Select the Post-test Link for the completed course.

| Scheduled Self-Study Courses                                                                                         |                                                   |                      |         |                                     |                            |  |
|----------------------------------------------------------------------------------------------------|---------------------------------------------------|----------------------|---------|-------------------------------------|----------------------------|--|
| Self-Study Courses                                                                                                   |                                                   |                      |         |                                     |                            |  |
| Title                                                                                                    | Credits                                           | Course<br>Link       | Pretest | Evaluation/Posttest                 | To<br>Cancel               |  |
| Keys to Storing and<br>Handling Your<br>Vaccine Supply<br>(Web on Demand)                                            | 0.1 CEU (for<br>other<br>professionals)           | N/A                  | N/A     | <u>Take Evaluation/</u><br>Posttest | <u>To</u><br>Cancel        |  |
| EpiVac Pink Book<br>Netconference<br>Series: Principles of<br>Vaccination-2017 -<br>June 14, 2017 (Web<br>on Demand) | 1.0 CME<br>(attendance<br>for non-<br>physicians) | N/A                  | N/A     | <u>Take Evaluation/</u><br>Posttest | <u>To</u><br><u>Cancel</u> |  |
| EpiVac Pink Book<br>Netconference<br>Series: Principles of<br>Vaccination-2017 -<br>June 14, 2017 (Web<br>on Demand) | 0 Audit                                           | N/A                  | N/A     | <u>Take Evaluation/</u><br>Posttest | <u>To</u><br><u>Cancel</u> |  |
| EpiVac Pink Book<br>Netconference<br>Series: DTaP/Tdap-<br>2017 - August 2,<br>2017 (Web on<br>Demand)               | 0.1 CEU (for<br>other<br>professionals)           | N/A                  | N/A     | <u>Take Evaluation/</u><br>Posttest | <u>To</u><br>Cancel        |  |
| Immunization: You<br>Call the Shots-<br>Module Ten-Storage<br>and Handling - 2018<br>(Web-based)                     | 0.1 CEU (for<br>other<br>professionals)           | <u>Click</u><br>here | N/A     | Take Evaluation/<br>Posttest        | <u>To</u><br><u>Cancel</u> |  |
| Immunization: You<br>Call the Shots-<br>Module Sixteen-<br>Vaccines for Children<br>Program - 2018<br>(Web-based)    | 0.1 CEU (for<br>other<br>professionals)           | <u>Click</u><br>here | N/A     | Take Evaluation/<br>Posttest        | <u>To</u><br>Cancel        |  |

Course evaluations are approximately 40 questions and all questions must be answered (including comment boxes) before you can proceed to the post-test.

#### Evaluation

WB2897 - Evaluation - Immunization: You Call the Shots-Module Ten-Storage and Handling - 2018 (Web-based)

If you inadvertently leave a question blank, you will get a message similar to the one shown below:

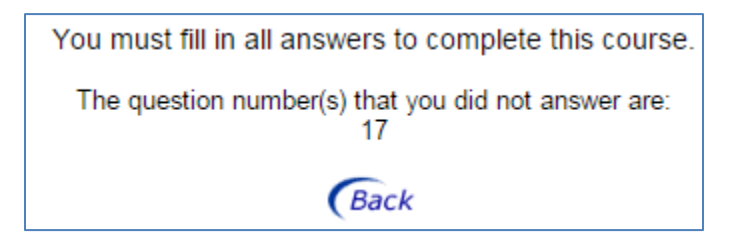

After submitting the course evaluation, follow the link to the Post-test:

Thank you for completing the **Evaluation.** You will now be redirected to the take the Posttest. If you are not redirected within a few seconds <u>Click here</u> to go to posttest

The Post-test which is approximately 10 multiple choice questions.

#### Posttest

WB2897 - Posttest - Immunization: You Call the Shots-Module Ten-Storage and Handling - 2018 (Web-based)

For purposes of proof of taking courses to meet VFC education requirements, ISDH will accept certificates or transcripts. These documents have 1) name of the test taker, 2) names of modules taken and 3) "completed" status. Keep the original transcript or certificate with your VFC records. ISDH will accept these documents by email or by fax. Screen shots of "Congratulations" page or certificates are acceptable as well as printouts.

1) Print "Congratulations" page at the end of the post-test or

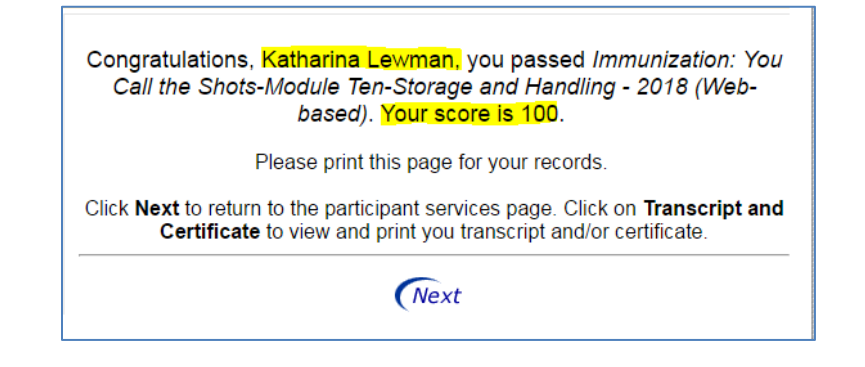

2) Print a transcript or individual certificates. Go to the Participant Services page and select **Transcript & Certificate**.

| Welcome participant, Katharina Lewman. This is<br>where you register for CDC-managed courses and<br>track your progress online. |                                                |                             | TIP: CDC is now an approved<br>provider of CPH recertification<br>credits.<br><u>Click here for complete information</u> . |
|----------------------------------------------------------------------------------------------------|------------------------------------------------|-----------------------------|----------------------------------------------------------------------------------------------------|
| Search & Register                                                                                                    | Evaluations and Tests<br>for scheduled courses | Transcript &<br>Certificate | Your Profile                                                                                                    |

There are links to print entire transcripts as well as individual certificates.

| Transcript - Passed Courses                                             |                                                                                                |                                        |                    |           |                    |       |
|-------------------------------------------------------------------------|------------------------------------------------------------------------------------------------|----------------------------------------|--------------------|-----------|--------------------|-------|
| 1/5/2018 to 1/23/2018                                                   | For a printable version of the trans                                                           | script <u>Without Sc</u>               | ores With Se       | ores      |                    |       |
| Todays Date: 1/23/2018 8:00:06 AM<br>Participant Name: Katharina Lewman | To limit transcript by a date range Without Scores With Scores                                 |                                        |                    |           |                    |       |
|                                                                         | To order the transcript by <u>date</u> or <u>title</u> click on the column heading.<br>Courses |                                        |                    |           |                    |       |
|                                                                         | <u>Title</u>                                                                                   | Credit                                 | Completion<br>Date | Status    | Certificate        | Score |
|                                                                         | Immunization: You Call the<br>Shots-Module Ten-Storage and<br>Handling - 2018 (Web-based)      | .1 CEU (for<br>other<br>professionals) | 1/23/2018          | Completed | <u>Certificate</u> | 100   |

Be sure to log ALL immunizations trainings in the Vaccine Management Plan *and* keep a copy of your transcripts and/or certificates.